舍远求近IE6中如何实现反钓鱼功能Microsoft认证考试 PDF转 换可能丢失图片或格式,建议阅读原文

https://www.100test.com/kao\_ti2020/562/2021\_2022\_\_E8\_88\_8D\_ E8\_BF\_9C\_E6\_B1\_82\_E8\_c100\_562235.htm 在Internet Explorer 7 中微软提供了对付"网络钓鱼"的工具,可并非所有用户都 已顺利升级到7.0,作为众多使用IE 6.0的用户来说,能否拥有 对付"网络钓鱼"的本领呢?答案是肯定的只要给IE6安装一 个反钓鱼插件"Phishing Filter"即可。小提示该插件要求安 装的系统必须为Windows XP SP2,且要先给IE 6.0安装MSN Search Toolbar2.05以上版本的工具栏。 安装该插件之后重新 启动IE, 会在MSN Search Toolbar中找到它的身影(如图1)。 该工具会扫描你正在浏览的站点,如果它们符合微软"黑名 单"的定义,那么软件会自动向用户发出警告。图1小提示 该插件默认跟随MSN Search Toolbar一同启动,如果没有在工 具条上发现它,则需要点击左侧的"MSN"图标,接着选择 "MSN搜索工具栏选项"菜单项打开设置对话框,在对话框 左侧进入 "Phishing Filter"项, 然后在右侧的"Turn on Microsoft Phishing Filter Add-in "选项前打勾(如图2)。图2 该工具能实时检查用户登陆的网站,及时阻止钓鱼性质的网 站获取用户信息。如果软件没有提示而你认为在访问的某个 网站可能属于钓鱼网站,可点击工具栏 "Phishing Filter

Report this web"向微软报告,以便让他们来核实到底是否属于钓鱼网站。100Test 下载频道开通,各类考试题目直接下载。详细请访问 www.100test.com